### E-POSTA

Üniversitemiz elektronik posta sisteminde 29 Temmuz 2013 te meydana gelen arıza nedeni ile yeni mail sistemi kurularak devreye alınmıştır. Yeni elektronik posta sistemi web hizmetini "https" protokolü üzerinden hizmet vermektedir. Bu nedenle giriş ekranında güvenlik sertifikası doğrulaması istemekte olup web tarayıcılarına göre yapılması gereken işlemler ve Outlook ayarları aşağıdadır. Ayrıca 29 Temmuz 2013 tarihinden önceki mail dosyalarına ait çalışma devam etmektedir. İlgili sorunlar çözüldüğünde eski mailler yeni sisteme aktarılacaktır.

### WEB TARAYICI AYARLARI

#### **Google Chrome**

Google Chrome web tarayıcısından <u>https://posta.nku.edu.tr</u> adresine girdiğinizde aşağıdaki gibi bir ekranla karşılaşabilirsiniz. "Yine de devam et" seçeneğine tıklayarak "kullanıcı adı ve şifre" ekranına erişip kullanıcı adınızla ve şifrenizle postalarınıza giriş yapabilirsiniz.

| ← → C f                           |                                                                                                    | Q. C . |
|-----------------------------------|----------------------------------------------------------------------------------------------------|--------|
|                                   |                                                                                                    |        |
|                                   |                                                                                                    |        |
|                                   | Sitenin güvenlik sertifikasına güvenilmiyor!                                                                                                    |        |
|                                   | posta.nku.edu.tr alanına ulaşmayı denediniz, ancak sunucu, bilgisayarınızın işletim sisteminin güvenmediği                                                                                                    |        |
|                                   | bir kuruluş taralından yayınlahmış sertilika sundu. Bu durum, sunucunun kendi güvenlik kirinik bilgilerini<br>oluşturduğu ve Chrome'un kimlik bilgileri konusunda buna güvenemediği anlamına gelebilir veya bir saldırgan |        |
|                                   | iletişiminize müdahale etmeye çalışıyor olabilir.                                                                                                    |        |
|                                   | Özellikle daha önce bu site için bu uyarıyla hiç karşılaşmadıysanız ilerlememelisiniz.                                                                                                    |        |
|                                   | Yine de devam et Güvenliğe geri dön                                                                                                    |        |
|                                   | ▶ Daha fazla bilgi                                                                                                    |        |
|                                   |                                                                                                    |        |
|                                   |                                                                                                    |        |
|                                   |                                                                                                    |        |
|                                   |                                                                                                    |        |
|                                   |                                                                                                    |        |
|                                   |                                                                                                    |        |
|                                   |                                                                                                    |        |
|                                   |                                                                                                    |        |
|                                   |                                                                                                    |        |
|                                   |                                                                                                    |        |
|                                   |                                                                                                    |        |
|                                   |                                                                                                    |        |
|                                   |                                                                                                    |        |
|                                   |                                                                                                    |        |
|                                   |                                                                                                    |        |
|                                   |                                                                                                    |        |
| ← → C n 🕼 📴 🔆 // posta.nku.edu.tr |                                                                                                    | Q 🖒    |
|                                   |                                                                                                    |        |
|                                   |                                                                                                    |        |
|                                   |                                                                                                    |        |
|                                   |                                                                                                    |        |
|                                   |                                                                                                    |        |
|                                   | VMware Zimbra web client                                                                                                    |        |
|                                   |                                                                                                    |        |
|                                   |                                                                                                    |        |
|                                   | Kullanici adi:                                                                                                    |        |
|                                   | Parola:                                                                                                    |        |
|                                   | Beni animsa Oturum Aç                                                                                                    |        |
|                                   |                                                                                                    |        |
|                                   | Sürüm: Varsayılan 🔽 Bu Nedir?                                                                                                    |        |
|                                   |                                                                                                    |        |
|                                   | Zimbra Desktop'da çevrimdişi olun. Daha fazla bilgi                                                                                                    |        |
|                                   |                                                                                                    |        |
|                                   |                                                                                                    |        |
|                                   |                                                                                                    |        |
|                                   |                                                                                                    |        |
|                                   |                                                                                                    |        |
|                                   |                                                                                                    |        |
|                                   |                                                                                                    |        |
|                                   |                                                                                                    |        |
|                                   |                                                                                                    |        |
|                                   | Zimbra :: açık kaynak mesajı alışverişi ve birlikte çalışmada öncü :: Blog - Vile - Forumlar                                                                                                    |        |

## Internet Explorer

Internet Explorer web tarayıcısından <u>https://posta.nku.edu.tr</u> adresine girdiğinizde aşağıdaki gibi bir ekranla karşılaşabilirsiniz. "Bu web sitesine devam et (önerilmez)" seçeneğine tıklayarak "kullanıcı adı ve şifre" ekranına erişip kullanıcı adınızla ve şifrenizle postalarınıza giriş yapabilirsiniz.

| (-) |           | nttps://posta                     | i.nku.edu.tr/                   |                            |                                    |                               | - 0                           | 🧉 Sertifika                      | Hatası: Gezin                 | nme En ×                           |  | <b>E</b> . |
|-----|-----------|-----------------------------------|---------------------------------|----------------------------|------------------------------------|-------------------------------|-------------------------------|----------------------------------|-------------------------------|------------------------------------|--|------------|
|     | Düzen     | Görünüm                           | Sık Kullanılar                  | nlar <mark>Ara</mark> çl   | ar Yardım                          |                               |                               |                                  |                               |                                    |  |            |
| 3   | Bu        | web site                          | əsinin güv                      | enlik ser                  | tifikasında                        | i sorun va                    | ar.                           |                                  |                               |                                    |  |            |
|     | Bu<br>Bu  | web sitesi<br>web sitesi          | tarafından s<br>tarafından s    | unulan gi<br>unulan gi     | ivenlik sertifi<br>ivenlik sertifi | ikası güven<br>ikası farklı t | ilir bir sert<br>bir web site | tifika yetkilis<br>tesinin adres | i tarafındar<br>i için verilm | n verilme <mark>di.</mark><br>niş. |  |            |
|     | Gü<br>bir | venlik sert<br>girişimin <u>ç</u> | ifikası sorunl<br>göstergesi ol | ları, sizi alı<br>labilir. | datmaya ya c                       | da sunucuy                    | /a gönderd                    | diğiniz verile                   | ri ele geçiri                 | meye yönelik                       |  |            |
|     | Bu        | web sayf                          | asını kapatr                    | nanızı ve                  | bu web site                        | sini kullan                   | mamaniz                       | a öneririz.                      |                               |                                    |  |            |
|     | ۲         | Bu web sa                         | ivfasini kanat                  | tmak icin                  | burayı tıklatı                     | n.                            |                               |                                  |                               |                                    |  |            |
| <   | 8         | Bu web sit                        | tesine devan                    | n et (öneri                | ılmez).                            | >                             |                               |                                  |                               |                                    |  |            |
|     |           | Ek bilgi                          | -                               |                            |                                    |                               |                               |                                  |                               |                                    |  |            |
|     | 20        |                                   |                                 |                            |                                    |                               |                               |                                  |                               |                                    |  |            |
|     |           |                                   |                                 |                            |                                    |                               |                               |                                  |                               |                                    |  |            |
|     |           |                                   |                                 |                            |                                    |                               |                               |                                  |                               |                                    |  |            |
|     |           |                                   |                                 |                            |                                    |                               |                               |                                  |                               |                                    |  |            |
|     |           |                                   |                                 |                            |                                    |                               |                               |                                  |                               |                                    |  |            |
|     |           |                                   |                                 |                            |                                    |                               |                               |                                  |                               |                                    |  |            |
|     |           |                                   |                                 |                            |                                    |                               |                               |                                  |                               |                                    |  |            |
|     |           |                                   |                                 |                            |                                    |                               |                               |                                  |                               |                                    |  |            |

| Duzen | Goranam | Sik Kullanilanila | Alaçıal | raium |  |      |                 |                   |                     |                  |                  |         |  |
|-------|---------|-------------------|---------|-------|--|------|-----------------|-------------------|---------------------|------------------|------------------|---------|--|
|       |         |                   |         |       |  |      |                 |                   |                     |                  |                  |         |  |
|       |         |                   |         |       |  |      |                 |                   |                     |                  |                  |         |  |
|       |         |                   |         |       |  |      |                 |                   |                     |                  |                  |         |  |
|       |         |                   |         |       |  | VM   | ware            | Zimbra            | Web Clier           | it               |                  |         |  |
|       |         |                   |         |       |  |      | Kullanıcı a     | ıdı               |                     |                  |                  |         |  |
|       |         |                   |         |       |  |      | Parola:         | Beni ani          | nea                 |                  |                  |         |  |
|       |         |                   |         |       |  |      |                 |                   |                     |                  | lturum Aç        |         |  |
|       |         |                   |         |       |  |      | Sürüm:          | Varsayılan        |                     | Bu Nedir         |                  |         |  |
|       |         |                   |         |       |  |      |                 | Zimbra Desktop    | 'da çevrimdışı olı  | un. Daha fazla t | ilgi             |         |  |
|       |         |                   |         |       |  |      |                 | -                 |                     |                  |                  |         |  |
|       |         |                   |         |       |  |      |                 |                   |                     |                  |                  |         |  |
|       |         |                   |         |       |  |      |                 |                   |                     |                  |                  |         |  |
|       |         |                   |         |       |  |      |                 |                   |                     |                  |                  |         |  |
|       |         |                   |         |       |  |      |                 |                   |                     |                  |                  |         |  |
|       |         |                   |         |       |  | Zimb | ra :: açık kayn | nak mesaji alışve | rişi ve birlikte ça | lışmada öncü ::  | Blog - Viki - Fo | orumlar |  |

### **Mozilla Firefox**

Mozilla Firefox web tarayıcısından <u>https://posta.nku.edu.tr</u> adresine girdiğinizde aşağıdaki gibi bir ekranla karşılaşabilirsiniz. "Bu web sitesine devam et (önerilmez)" seçeneğine tıklayarak "kullanıcı adı ve şifre" ekranına erişip kullanıcı adınızla ve şifrenizle postalarınıza giriş yapabilirsiniz.

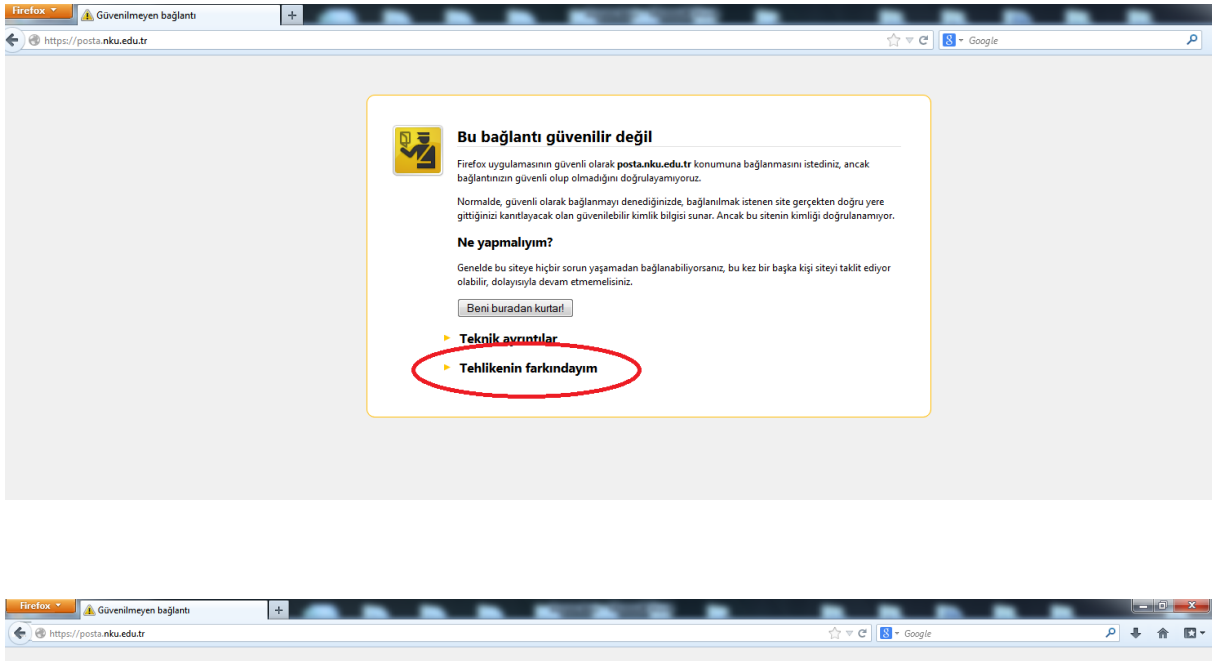

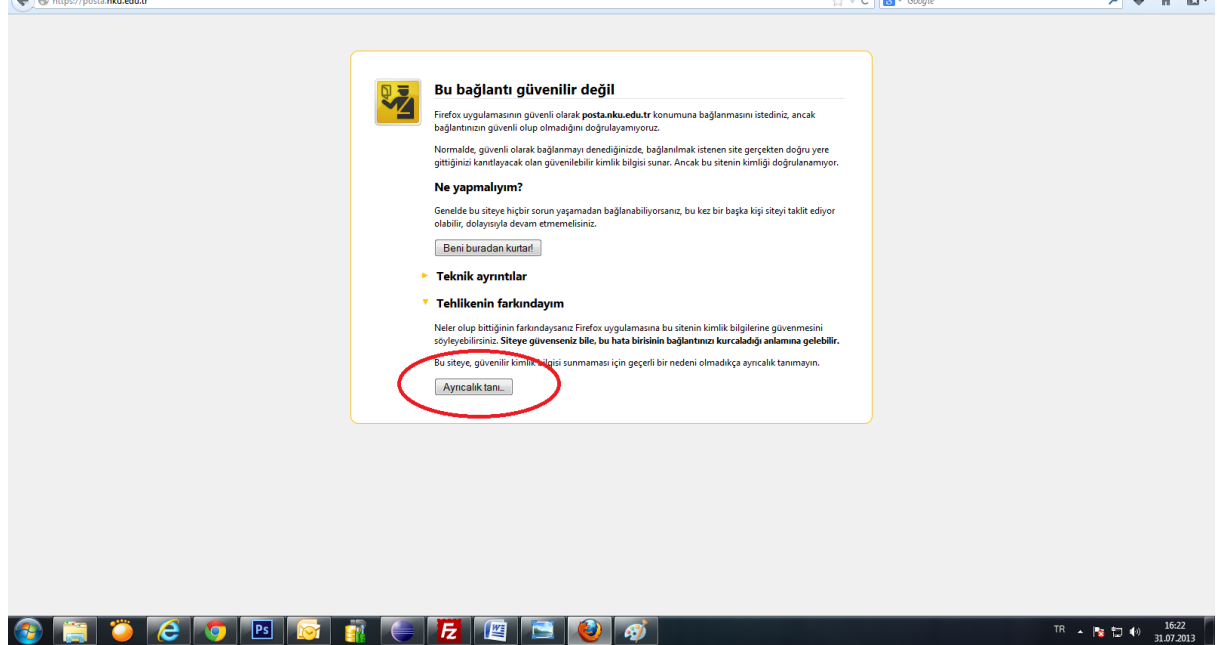

| Firefox 🛀 🔔 Güvenilmeyen bağlantı |                                                                                                    |                  | O               | ×        |
|-----------------------------------|----------------------------------------------------------------------------------------------------|------------------|-----------------|----------|
| 🔄 🕙 https://posta.nku.edu.tr      | ☆ マ C Source Source Sourc | ₽ ♣              | ♠               | <b>•</b> |
|                                   | Bu bačlanti guvenilir değil         Gorenik ayncalğı tanı         Frefer urgulansının siteji tanınlana şekini geçersiz kilmak üzereriniz.         Yası bakıklar.mağızdar ve diğer kanu steleri sizden bunu yapınanzı bir yere tanıyor.         Suncev         Yona bakıklar.mağızdar ve diğer kanu steleri sizden bunu yapınanzı bir yere tanıyor.         Suncev         Suncev         Yası bakıklar.mağızdar ve diğer kanu steleri sizden bunu yapınanzı bir yere tanınlaraya çalaşır.         Bu tek kendini geçersiz bilgilerle tanımlamaya çalaşır.         Uygunsaz ite         Onay belgesi başka bir siteye at ve bu da kimlik hırsızlığının işareti olabilir.         İlinmeye kimlik         Tanınan bir yetkili tarafından güvenli bir imza ile doğrulanmadığı için bu onay         bişegine gövenimyor.         Ya bi dezel durumu süreği kayıde         Örenlik ayrıcalığını doğrulu       Varaşırışı bir yetbili tarafından güvenli bir imza ile doğrulanmadığı için bu onay                                                                                                    |                  |                 |          |
| 🚳 📋 🍎 🔁 🔽                         | 1 🐼 👔 🦲 🔁 😰 🚳                                                                                                    | <b>≌ 1⊒ 1</b> 0) | 16:2<br>31.07.2 | 3<br>013 |

| Firefox SZ Zimbra Web İstemcisi Oturum Açma Bil +                                                                        |                                                                                                 |                            | x          |
|----------------------------------------------------------------------------------------------------|-------------------------------------------------------------------------------------------------|----------------------------|------------|
| E https://posta.nku.edu.tr                                                                                               |                                                                                                 | ۹ 🖡 🔦                      | -          |
| VMware Zimbra web citer<br>Kustoro so:<br>Parola:<br>Berg anna<br>Suria: Versaylar<br>Zintera Deskitojida çeverindigi si | nt<br>Othrum Ag<br>Di Hester?<br>Nun Gaha fazla big                                             |                            |            |
| Zimbra ∴ apik kaynak mesaji alişveringi ve birikte ç<br>Telif Hakku u00a9 2005-2012 VMware, Inc. VMware ve Zr            | alışmada öncü :: Blog - Viki - Forumlar<br>Ambra Vili ware, İnc 'in teacili ticari markalandır. |                            |            |
| 🐵 🚞 🤪 🥭 💿 🖻 🞯 👔 🥌 🖪 🖳 🚳 🍕                                                                                                | ji TR 🔺                                                                                         | 16:<br>18 🗊 🕪 16:<br>31.07 | 23<br>2013 |

# OUTLOOK KULLANANLAR İÇİN E-POSTA AYARLARI

|                                               |                                                           | Hesap Ayarları                                                                                                  |
|-----------------------------------------------|-----------------------------------------------------------|----------------------------------------------------------------------------------------------------|
|                                               | E-posta Hesapları<br>Hesap ekleyebilir ve varolan bir he  | sabı kaldırabilirsiniz. Hesap seçip ayarlarını değiştirebilirsiniz.                                             |
| siigileri                                     | nosta Veri Decelara DCC Aladara C                         | 'hazaDaiat Listalari   Tataraat Talaimlari   Yaumlaamu Talaimlar   Adeaa 🎙 🕇                                    |
| letisi                                        | ven bosyalan   KSS Akişian   S                            | nareroinic Listeren   Internet Takvimien   Tayimianmiş Takvimier   Adres L                                      |
|                                               | Hesabi                                                    | Değiştir                                                                                                    |
| Internet E-posta Ayar<br>Tüm bu ayarlar e-pos | <b>ları</b><br>ta hesabınızın çalışabilmesi için gereklid | lir.                                                                                                    |
| Kullanıcı Bilgileri                           |                                                           | Hesap Ayarlarını Sına                                                                                           |
| Adınız:                                       |                                                           | Bu ekrandaki tüm bilgileri doldurduktan sonra, aşağıdaki<br>düğmeni tiklatarak beçabinin sinamanın öneririn (Ağ |
| E-posta Adresi:                               |                                                           | bağlantısı gerekiyor)                                                                                           |
| Sunucu Bilgileri                              |                                                           | Haran Avadama Con                                                                                               |
| Hesap Türü:                                   | POP3 V                                                    | Hesap Ayananini Sina                                                                                            |
| Gelen posta sunucusu:                         | posta3.nku.edu.tr                                         | Ileri düğmesini tıklatarak Hesap Ayarlarını sınayın                                                             |
| Giden posta sunucusu (SM                      | TP): posta3.nku.edu.tr                                    |                                                                                                    |
| Oturum Açma Bilgileri                         |                                                           |                                                                                                    |
| Kullanıcı Adı:                                | · · · · · · · · · · · · · · · · · · ·                     |                                                                                                    |
| Parola:                                       | ·                                                         | _                                                                                                    |
|                                               | Parolayi animsa                                           | pat                                                                                                    |
| Güvenli Parola Kimlik D<br>açılsın            | oğrulaması (SPA) kullanarak oturum                        | Diğer Ayarlar                                                                                                   |
|                                               |                                                           | < Gori İleri > İntal                                                                                            |

| E-posta Veri Dosyaları RSS Akışla                                                                                                    | rı   SharePoint Listeleri   Internet Takvir                                                                                                    | leri Yayımlanmış Takvimler Adres C 🔹 🕨                                                                                                    |
|----------------------------------------------------------------------------------------------------|----------------------------------------------------------------------------------------------------|----------------------------------------------------------------------------------------------------|
|                                                                                                    | Hesabi De                                                                                                    | :ğiştir ×                                                                                                    |
| Internet E-posta Ayarlar<br>Tüm bu ayarlar e-posta l                                                                                                    | ıesabınızın çalışabilmesi için gereklidir.                                                                                                    | Ť.                                                                                                    |
| K       Intern         A       Genel       Giden Sunucusu         E       Sunucu Bağlantı Noktası         S       Gelen sunucusu (POP         H       Image: Bu sunucu şifre         S       G         G       Aşağıdaki şifreli b         Q       Sunucu Zaman Aşimi S         K       Teslim         P       İletinin bir kopyası         Image: Sunucudan       Silinmiş Öğele | net E-posta Ayarları<br>Bağlantı eelişmiş<br>Numaraları<br>Numaraları<br>Numaraları<br>Numaraları<br>Varsayılanları Kullan<br>eli bir bağlantı (SSL) gerektirir<br>P): 25<br>ağlantı türünü kullan: Yok ▼<br>ayısı<br>Uzun 1 dakika<br>nı sunucuda bırak<br>14 	 gün sonra kaldır<br>r'den silindiğinde sunucudan kaldır | <ul> <li>&gt; Ayarlarını Sına</li> <li>andaki tüm bilgileri doldurduktan sonra, aşağıdaki ayi tıklatarak hesabınızı sınamanızı öneririz. (Ağı tısı gerekiyor)</li> <li>xp Ayarlarını Sına</li> <li>İleri düğmesini tıklatarak Hesap Ayarlarını sınayın</li> <li>İleri düğmesini tıklatarak Hesap Ayarlarını sınayın</li> </ul> |